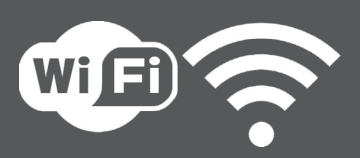

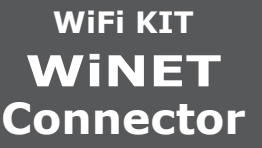

# 1532903900

# **GUIDA RAPIDA ALL'INSTALLAZIONE**

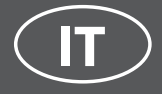

### 1

### COLLEGARE IL CAVO DEL MODULO WIFI ALL'INGRESSO SERIALE DELLA SCHEDA ELETTRONICA DELL'APPARECCHIO (A, B o C)

### **ATTENZIONE!**

Eseguire questa operazione esclusivamente ad apparecchio freddo e con spina elettrica disinserita.

Per installare il modulo WiFi è necessario rimuovere, se presente, il rivestimento esterno dell'apparecchio.

Per un corretto smontaggio del rivestimento vedere le istruzioni relative al kit rivestimento. Riposizionare il rivestimento e ricollegare la spina elettrica a operazione conclusa.

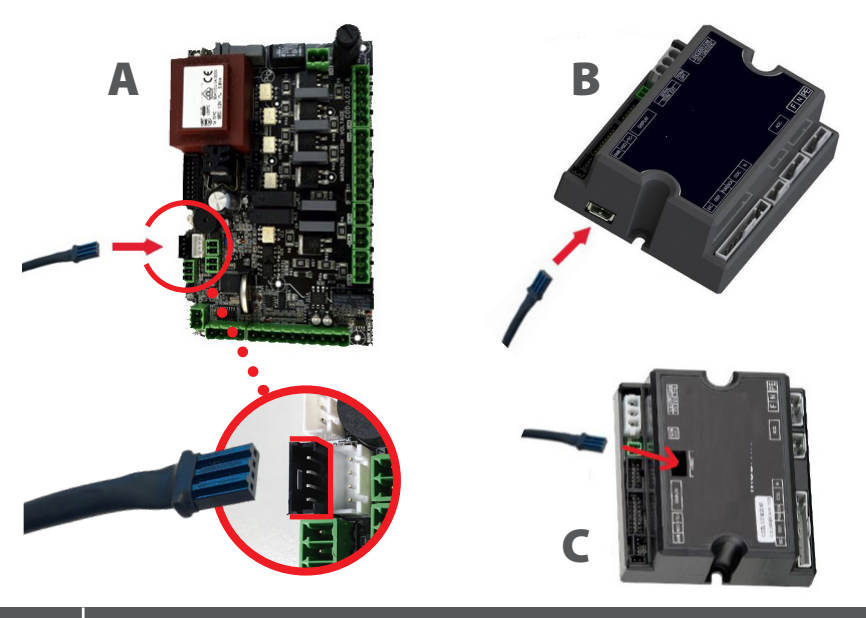

SCARICARE L'APP WiNET Connector da...

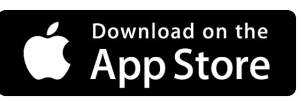

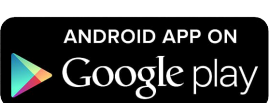

il layout, alcune diciture o alcuni elementi grafici dell'App potrebbero differire rispetto alla versione presentata in questa guida.

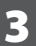

### **CONNESSIONE AL MODULO WIFI**

Aprire l'App WiNET Connector e cliccare Scan QR Code, scansionare l'etichetta del modulo WiFi e cliccare su Accedi.

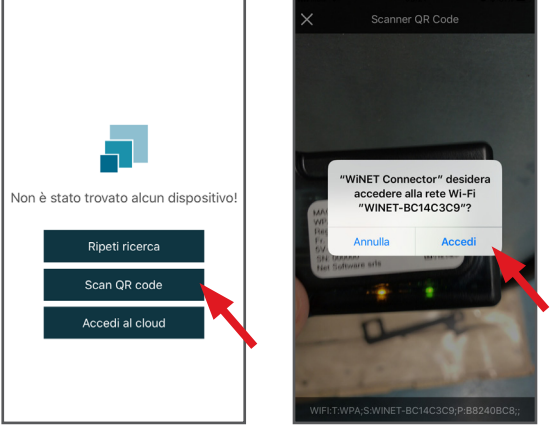

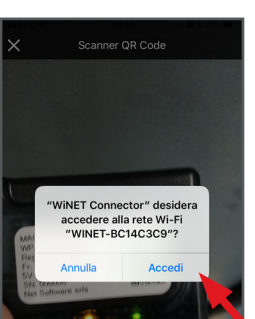

| WiNET Connector |                                  |       |  |
|-----------------|----------------------------------|-------|--|
| ወ               | Modello<br>L023_1<br>OFF         | ati i |  |
|                 | Temperatura rilevata<br>22.0 °C  |       |  |
|                 | Temperatura impostata<br>32.0 °C |       |  |
|                 | - +                              |       |  |
|                 | 1 6                              |       |  |

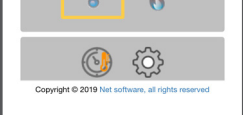

# 4

#### **CONNESSIONE ALLA RETE WIFI**

Cliccare in successione III > = > Configurazione > Reti WiFi. Si aprirà la schermata Selezione rete wifi, cliccare su Scansiona reti:

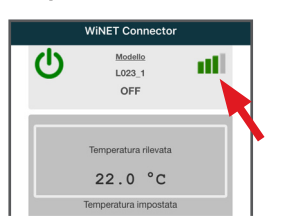

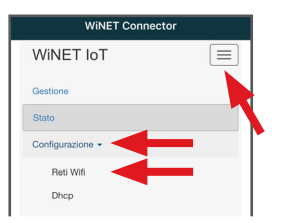

selezionare la propria rete WiFi e digitare la password di protezione se richiesta.

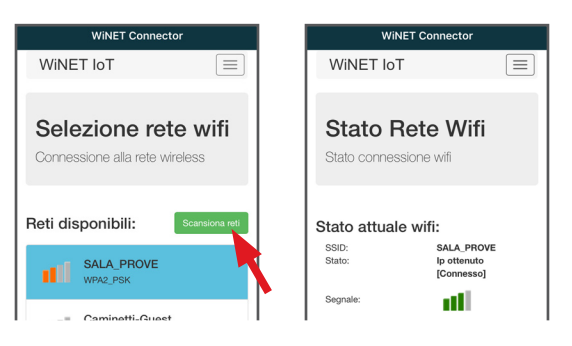

Cliccare su nome Modello es. L023\_1 e poi cliccare Si.

La schermata propone un elenco di schede elettroniche: clicca su Lista prodotti e, una volta individuato il proprio modello, cliccare su Chiudi>Seleziona>Si.

Chiudere l'App WiNET e passare al punto 6 per la registrazione dell'account.

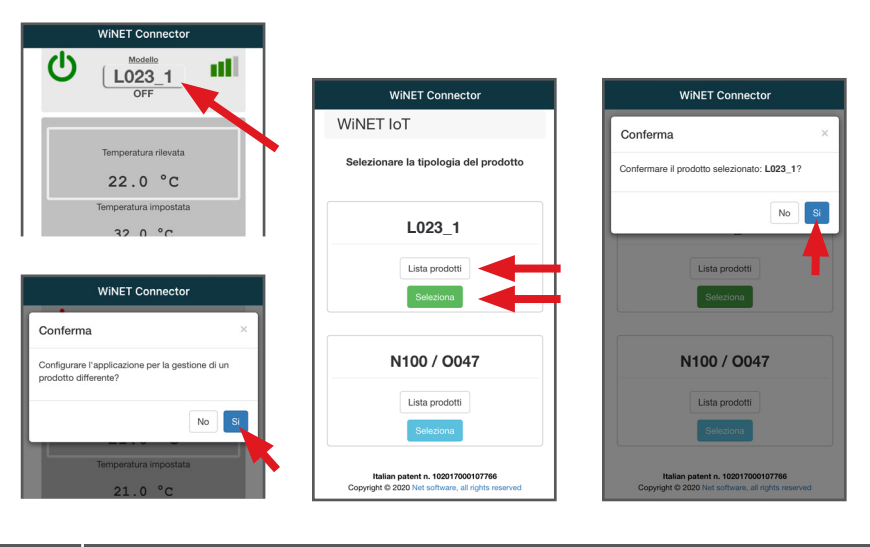

#### **REGISTRAZIONE ACCOUNT**

<u>Disattivare la connessione WiFi dal proprio device</u>, aprire l'app WiNET e cliccare su **Accedi al cloud**. Selezionare **Registra ora il tuo account**, inserire i dati richiesti (<u>il nome non deve contenere spazi</u>) e cliccare **Registra**.

|                                                      | <ul> <li>Crosswinec.n</li> </ul>                   | Cloudwinet.it                                                |
|------------------------------------------------------|----------------------------------------------------|--------------------------------------------------------------|
| WiNET Connector                                      | WINET =                                            | Password:                                                    |
| WINET Connector                                      | Cloud                                              | •••••                                                        |
|                                                      |                                                    | Conferma password:                                           |
| Scan QR code                                         | Registra un nuovo account                          | •••••                                                        |
| Accedi al cloud                                      | Nome utente:                                       | La password deve avere una lunghezza minin<br>di 8 caratteri |
|                                                      | MarioRossi                                         | Città:                                                       |
|                                                      | Email:                                             | Roma                                                         |
| Issword                                              | xxxx@xxxx.xx                                       | Provincia:                                                   |
| Password                                             | Inserire l'indirizzo di posta elettronica          | RM                                                           |
| Ricordami Recupera password                          | Conferma posta elettronica                         | Paese:                                                       |
| Accedi                                               | xxxx@xxxx.xx                                       | Italy                                                        |
| n sei ancora registrato? Registra ora il tuo account | Si prega di confermare l'indirizzo email Password: | Acconsento al trattamento dei miei dati<br>personali         |
|                                                      | Conferma password:                                 | Registra                                                     |

E-MAIL DI CONFERMA

Con la registrazione arriverà una e-mail di conferma. Aprire l'e-mail e cliccare sul link di attivazione: si aprirà da browser l'area riservata per effettuare la registrazione del dispositivo WiFi (vedere punto 8).

## 8

7

#### **REGISTRAZIONE DEL DISPOSITIVO WIFI**

Cliccando il link dalla mail di conferma, si aprirà la finestra per registrare il nuovo dispositivo: cliccare su **Registra il tuo dispositivo wifi ora!** 

<u>STEP 1</u> inserire codice MAC e Reg Code (ved. l'etichetta modulo WiFi);

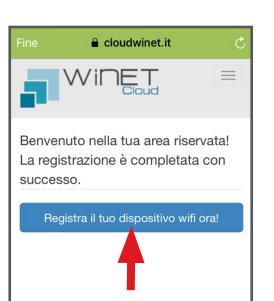

| Fine                             | a cloudwinet.it             | Ċ    |
|----------------------------------|-----------------------------|------|
| 5                                | WINET                       |      |
| Registr<br>Step 1<br>Identificat | a un nuovo dispositivo<br>I | þ    |
| XXXX                             | XX00X0X0                    |      |
| Codice di                        | registrazione:              |      |
| 00000                            | 00                          |      |
|                                  | Av                          | anti |

6

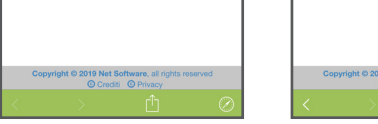

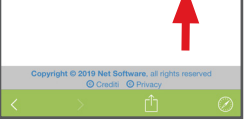

<u>STEP 2</u> inserire la matricola prodotto e dare un nome al modulo WiFi (es. stufa salotto); <u>STEP 3</u> completare con i propri dati, cliccare su **Avanti** e poi **Completa** 

a registrazione.

| cloudwinet.it                                                                     |  |  |
|-----------------------------------------------------------------------------------|--|--|
| Registra un nuovo dispositivo                                                     |  |  |
| Step 2                                                                            |  |  |
| Applicazione:                                                                     |  |  |
| Wifi-Stove                                                                        |  |  |
| Selezionare il prodotto dall'elenco                                               |  |  |
| Modello prodotto:                                                                 |  |  |
|                                                                                   |  |  |
| Selezionare il modello dall'elenco                                                |  |  |
| Matricola:                                                                        |  |  |
| 1913837005976                                                                     |  |  |
| Nome associato al dispositivo:                                                    |  |  |
| Stufa salotto                                                                     |  |  |
| Nome associato al prodotto che verrà mostrato<br>nell'elenco dei propri dispotivi |  |  |
| Avanti                                                                            |  |  |
| Copyright © 2019 Net Software, all rights<br>© Crediti © Privacy                  |  |  |

| Fine 🔒 cl                                                                 | oudwinet.it 🔿 |  |  |  |
|---------------------------------------------------------------------------|---------------|--|--|--|
| Step 3                                                                    |               |  |  |  |
| Nome:                                                                     |               |  |  |  |
| Mario                                                                     |               |  |  |  |
| Cognome:                                                                  |               |  |  |  |
| Rossi                                                                     |               |  |  |  |
| Indirizzo:                                                                |               |  |  |  |
| Via Roma                                                                  |               |  |  |  |
| CAP:                                                                      |               |  |  |  |
| 00100                                                                     |               |  |  |  |
| Numero di telefono                                                        |               |  |  |  |
| 06 123456                                                                 |               |  |  |  |
| Città: Roma                                                               |               |  |  |  |
| Provincia: RM                                                             |               |  |  |  |
| Paese: Italy                                                              |               |  |  |  |
| Indietro                                                                  | Avanti        |  |  |  |
| Copyright © 2019 Net Software, all rights reserved<br>© Crediti © Privacy |               |  |  |  |
| $\langle \rangle$                                                         | Û Ø           |  |  |  |

Per scaricare la versione completa del manuale, scansionare il QR Code

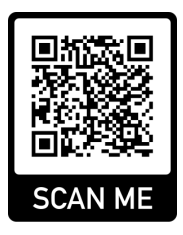